## **Diagnosis Codes**

Go to Add/Edit Data and select Diagnosis Codes.

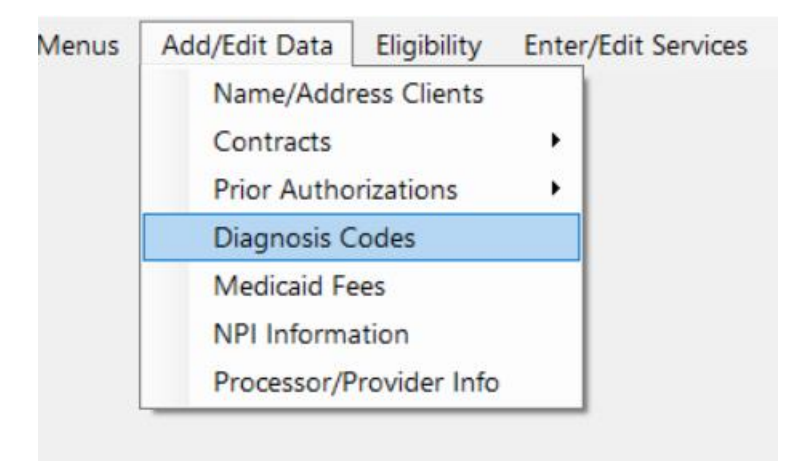

This will bring up a list of all available diagnosis codes for use in the software.

| ICD 10 | Description                                        | 1 |
|--------|----------------------------------------------------|---|
| A75.1  | BRILL'S DISEASE                                    |   |
| A81.2  | PROGRESSIVE MULTIFOCAL LEUKOENCEPHALOPHY           |   |
| A83.0  | MOSQUITO BORN ILLNESS                              |   |
| B18.2  | CHRONIC HEPATITIS                                  |   |
| B19.20 | UNSPECIFIED VIRAL HEPATITIS C WITHOUT HEPATIC COMA |   |
| B20    | HIV                                                |   |
| B35.5  | TINEA IMBRICATA                                    |   |
| B91    | LATE EFFECT OF POLIOMYELITIS                       |   |
| B94.0  | SEQUELAE OF TRACHOMA                               | - |

You can sort by code or Description by clicking on the column header.

To add a code, you will first need to check to make sure it is valid by going to the web site <u>https://www.icd10data.com/</u>. If it is valid, go to the ADD button and a box will appear where you can enter in your new code with the description.

| 蘬 Diagnosis Code Add |                  |        | ×  |
|----------------------|------------------|--------|----|
|                      |                  |        |    |
| ICD10                | A123.45          |        |    |
|                      |                  |        |    |
| Description          | SAMPLE DIAG CODE |        |    |
|                      |                  |        |    |
|                      |                  |        |    |
|                      |                  |        |    |
| Save                 |                  | Cancel |    |
|                      |                  |        | // |

When you hit Save, your code will appear on the Diagnosis Codes master list.

| ICD 10  | Description                                        | - |  |
|---------|----------------------------------------------------|---|--|
| A123.45 | SAMPLE DIAG CODE                                   |   |  |
| A75.1   | BRILL'S DISEASE                                    |   |  |
| A81.2   | PROGRESSIVE MULTIFOCAL LEUKOENCEPHALOPHY           |   |  |
| A83.0   | MOSQUITO BORN ILLNESS                              |   |  |
| B18.2   | CHRONIC HEPATITIS                                  |   |  |
| B19.20  | UNSPECIFIED VIRAL HEPATITIS C WITHOUT HEPATIC COMA |   |  |
| B20     | HIV                                                |   |  |
| B35.5   | TINEA IMBRICATA                                    |   |  |
| B91     | LATE EFFECT OF POLIOMYELITIS                       | - |  |

You have the capability of editing the description only for a code. Go to the Edit button on the bottom of the screen and a box will appear where you can then edit your description.

| 🏟 Diagnosis Code Edit |                    |        | ×  |
|-----------------------|--------------------|--------|----|
|                       |                    |        |    |
| ICD10                 | A123.45            |        |    |
|                       |                    |        |    |
| Description           | Change Description |        |    |
|                       |                    |        |    |
|                       |                    |        |    |
|                       |                    |        |    |
| Save                  |                    | Cancel |    |
|                       |                    |        | // |

If you discover that a code is invalid and have confirmed it on the ICD10 website, you can delete a code so it no longer appears on the list.

Highlight the code you want to eliminate and click on Delete in the lower left-hand corner of the screen.

| ICD 10  | Description                                        | <b>_</b> |
|---------|----------------------------------------------------|----------|
| A123.45 | SAMPLE DIAG CODE                                   |          |
| A75.1   | BRILL'S DISEASE                                    |          |
| A81.2   | PROGRESSIVE MULTIFOCAL LEUKOENCEPHALOPHY           |          |
| A83.0   | MOSQUITO BORN ILLNESS                              |          |
| B18.2   | CHRONIC HEPATITIS                                  |          |
| B19.20  | UNSPECIFIED VIRAL HEPATITIS C WITHOUT HEPATIC COMA |          |
| B20     | HIV                                                |          |
| B35.5   | TINEA IMBRICATA                                    |          |
| B91     | LATE EFFECT OF POLIOMYELITIS                       | -        |

A box will appear asking if you are sure that you want to delete that specific code:

| MMETS                                                 |                 | )           | × |
|-------------------------------------------------------|-----------------|-------------|---|
| Are you sure you want to delete diagnosis co<br>CODE? | ode = A123.45 3 | SAMPLE DIAG |   |
|                                                       | Yes             | No          |   |

If you click Yes, the code will no longer be in the list and you will no longer be able to use that code on any claim moving forward.

The Report button on the lower right corner of the box will bring up a list of all clients and their diagnosis codes currently assigned to them.

| A123.45 | SAMPLE DIAG CODE                                   |   |
|---------|----------------------------------------------------|---|
| A75.1   | BRILL'S DISEASE                                    |   |
| A81.2   | PROGRESSIVE MULTIFOCAL LEUKOENCEPHALOPHY           |   |
| A83.0   | MOSQUITO BORN ILLNESS                              |   |
| B18.2   | CHRONIC HEPATITIS                                  |   |
| B19.20  | UNSPECIFIED VIRAL HEPATITIS C WITHOUT HEPATIC COMA |   |
| B20     | HIV                                                |   |
| B35.5   | TINEA IMBRICATA                                    |   |
| B91     | LATE EFFECT OF POLIOMYELITIS                       | • |

| Primary Diagnosis |
|-------------------|
|-------------------|

| sort_name   | prim_diag |
|-------------|-----------|
| BARRY, SAM  | G80.1     |
| BIRD, JACOB | F71       |

\*\*You can go to <u>https://www.icd10data.com/</u> to get updated information on **valid** ICD10 codes or to find the conversion from ICD9.